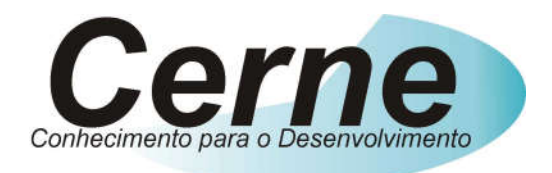

### **Cerne Tecnologia e Treinamento**

# **Tutorial para Testes na**

## Placa Cerne Z80

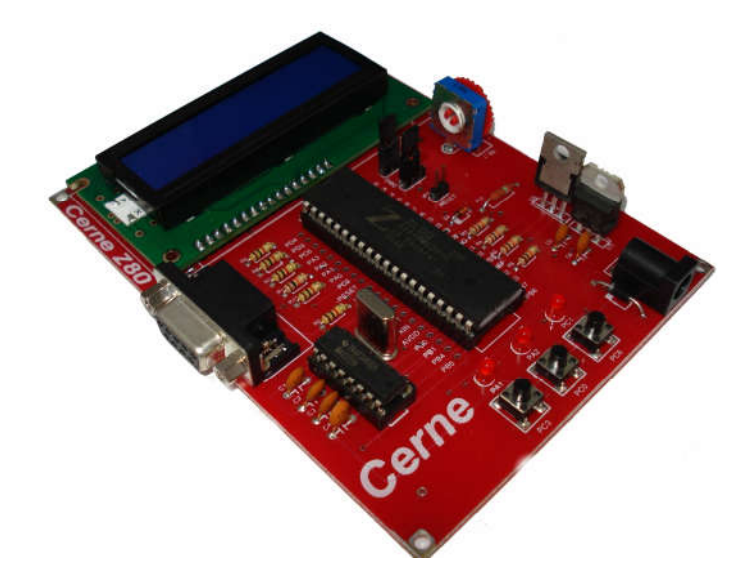

### www.cerne-tec.com.br

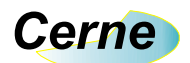

Sumário

| 1. Reconhecendo o Kit             | 03 |
|-----------------------------------|----|
| 2. Reconhecendo a Placa Cerne Z80 | 04 |
| 3. Conectando a Placa             | 05 |
| 4. Suporte Técnico                | 13 |

Todos os direitos reservados à Cerne Tecnologia e Treinamento LTDA. Nenhuma parte desta edição pode ser utilizada ou reproduzida – em qualquer meio ou forma, seja mecânico, eletrônico, fotocópia, gravação ou etc. – nem apropriada ou estocada em sistema de banco de dados sem a expressa autorização.

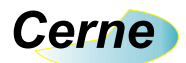

#### 1. Reconhecendo o Kit

Antes de iniciar este tutorial, vamos reconhecer o material que acompanha este kit.

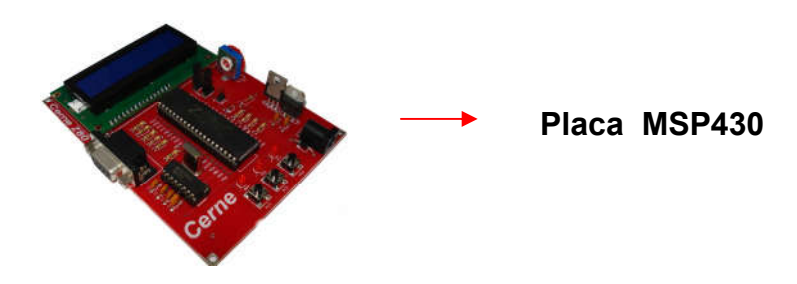

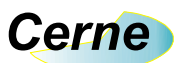

#### 2. Reconhecendo a placa MSP430

Vamos agora reconhecer os pontos da placa Cerne Z80:

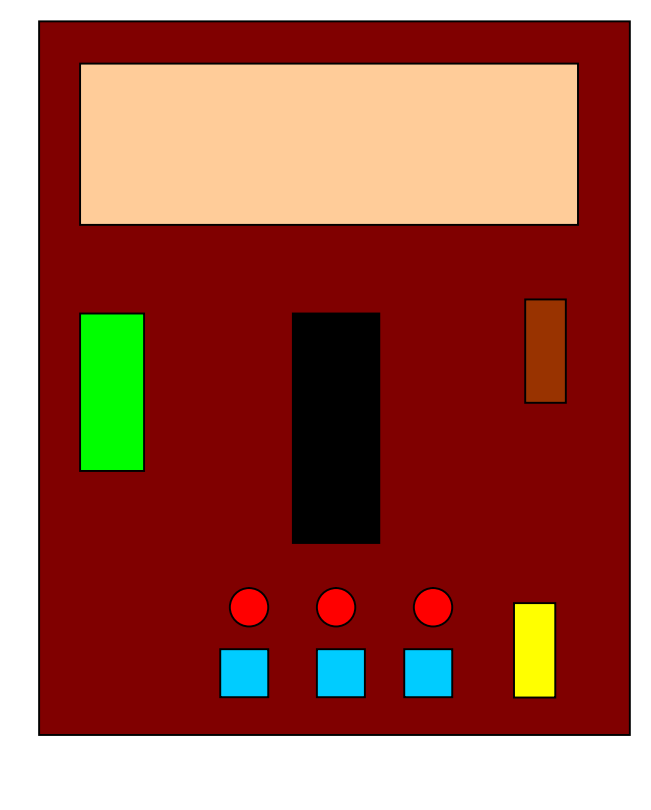

| Trimpot para Entrada AD   |
|---------------------------|
| Display LCD               |
| Microcontrolador Z80F6421 |
| Entrada DC                |
| Leds                      |
| Botões                    |
| Conector Serial RS232     |
|                           |

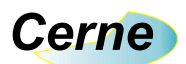

#### 3. Conectando a Placa

- **Passo 1. Conecte o cabo serial** entre o PC e a placa didática (Obs.: Não funciona com adaptador paralelo USB).
- Passo 2. Ligue a fonte de alimentação na placa Cerne Z80.
- Passo 3. Instale o programa ZDS II Z80 Encore (você pode baixar a versão mais recente deste software gratuitamente no site da zilog, no endereço www.zilog.com). Após este passo, inicialize o mesmo, a seguinte tela será apresentada:

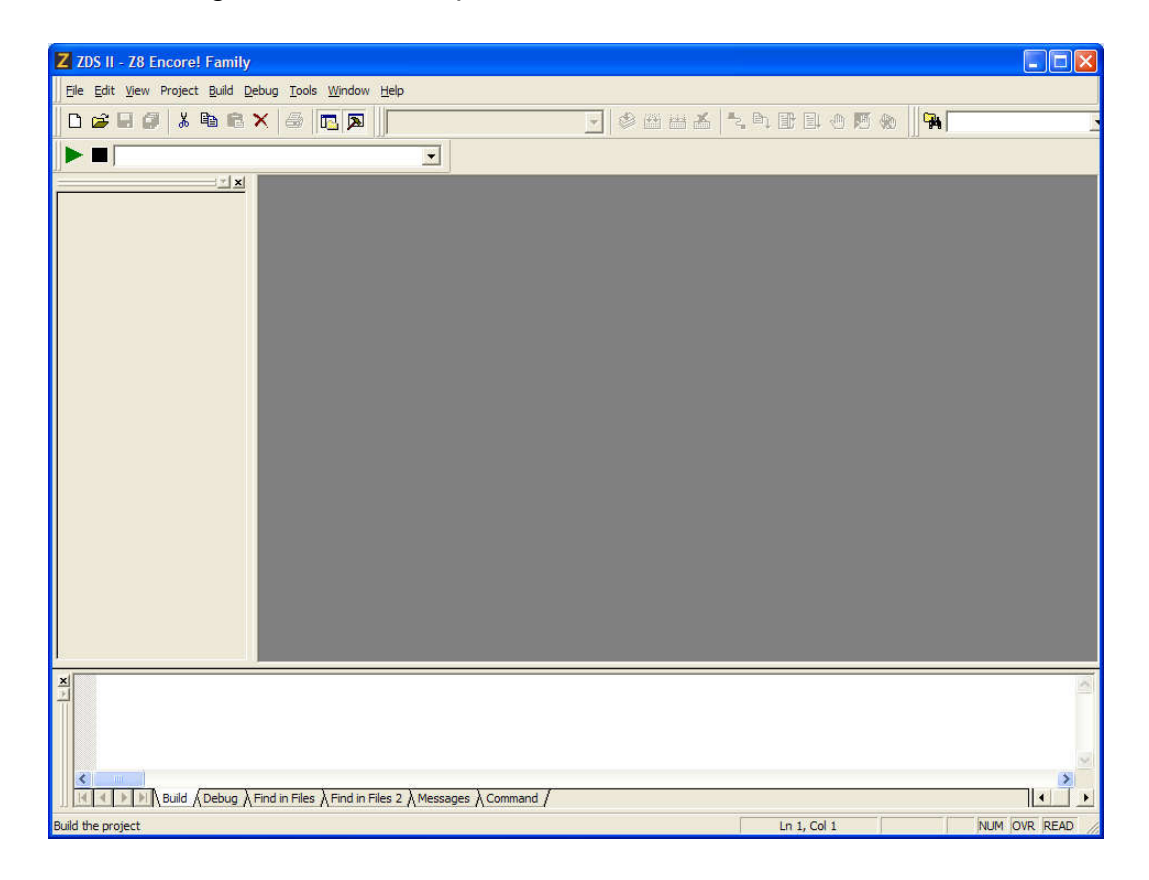

Passo 4. Abra algum projeto. Agora teremos a seguinte tela, por exemplo:

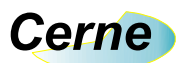

| Z ledblink ZDS II - Z8 Encore! Family main.c - [main.c]                                                                                                    |         |  |  |
|----------------------------------------------------------------------------------------------------|---------|--|--|
| Elle Edit View Project Build Debug Tools Window Help                                                                                                    | _ 8 ×   |  |  |
| 🗅 😂 🖬 🕼 🕹 📾 📾 🗙 🎒 🖪 🖪 🖪 Release 💽 🧇 🕮 🖽 🔏 🏝 🕸 🖗 🖗                                                                                                    |         |  |  |
|                                                                                                    |         |  |  |
| <pre>Sended Project Files<br/>Sended Project Files<br/>Sended Project Fi</pre> |         |  |  |
| <pre>finclude <ez0.h> finclude <ez0.h> finclude <stdio.h> finclude <stdio.h> finclude <stdio.h> finclude <stdio.h> // non-standard I/0 finclude <sio.h> // non-standard I/0</sio.h></stdio.h></stdio.h></stdio.h></stdio.h></ez0.h></ez0.h></pre>                                                                                                    |         |  |  |
| X                                                                                                    |         |  |  |
| For Help, press F1                                                                                                    | JM READ |  |  |

**Passo 5.** Agora na janela de Workspace, clique vá ao menu Project -> Settings, teremos a seguinte janela:

| Project Settings     Configuration: Release              | <b>_</b>                                             |                 |
|----------------------------------------------------------|------------------------------------------------------|-----------------|
| General<br>Sembler<br>Gradie C<br>Gradie Code Generation | Debugger<br>Use page erase before flashing<br>Target |                 |
| Advanced<br>Advanced<br>Deprecated<br>ZSL<br>Commands    | Z8F64200100KIT                                       | Project         |
|                                                          | Setup<br>Debug Tool<br>Current: SerialSmartCable     | Add Copy Delete |
| Note                                                     | <br>ОК                                               | Cancel Help     |

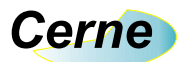

Clique agora na opção General, como marcado abaixo:

| Project Settings                                                                                                    |                                                        |                 |
|----------------------------------------------------------------------------------------------------|--------------------------------------------------------|-----------------|
| Configuration: Release                                                                                                   | <u>.</u>                                               |                 |
| General<br>Assembler                                                                                                    | Debugger     Use page erase before flashing     Target |                 |
| Listing Files     Preprocessor     Advanced     Deprecated     ZSL     Linker     Linker     Commands                    | Target Name<br>☑ Z8F64200100KIT                        | Project         |
| <ul> <li>By Objects and Libraries</li> <li>Address Spaces</li> <li>Warnings</li> <li>Output</li> <li>Debugger</li> </ul> | Setup<br>Debug Tool<br>Current: SerialSmartCable       | Add Copy Delete |
| _ Note                                                                                                    | ОК                                                     | Cancel Help     |

Neste momento a seguinte tela surgirá:

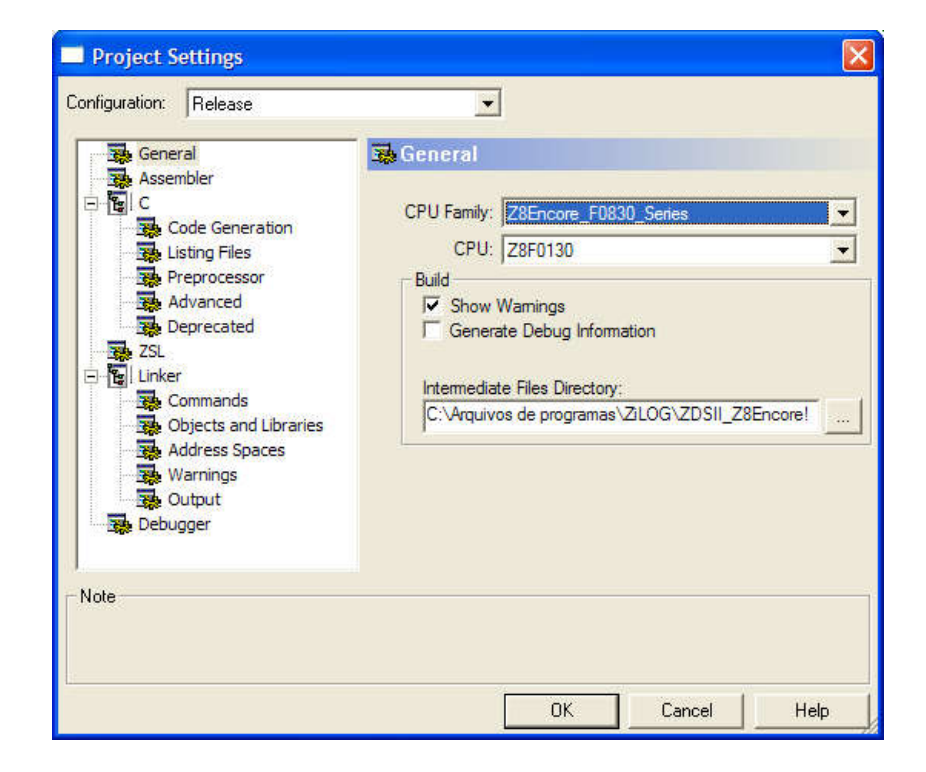

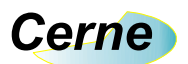

Escolha em CPU Family a família Z8Encore\_XP\_64XX\_Series e em seguida escolha a CPU Z8F6421 como apresentado abaixo:

| ▼         General         CPU Family:       Z8Encore_XP_64XX_Series         CPU:       Z8F6421         Build       ▼         Show Warnings       Generate Debug Information         Intermediate Files Directory:       C:\Arquivos de programas\ZILOG\ZDSII_Z8Encore! |
|----------------------------------------------------------------------------------------------------|
| OK Cancel Help                                                                                                    |
|                                                                                                    |

Agora clique na opção Debugger, como marcado abaixo:

| Project Settings                                                                                                    |                                                        |                     |
|----------------------------------------------------------------------------------------------------|--------------------------------------------------------|---------------------|
| General<br>Assembler                                                                                                    | Debugger      Use page erase before flashing     Tamet |                     |
| Code Generation<br>Listing Files<br>Preprocessor<br>Advanced<br>Deprecated<br>ZSL<br>Common de                                                                                                    | Target Name<br>Z8F64200100KIT                          | Location<br>Project |
| Commanos Commanos Co | Setup<br>Debug Tool<br>Current: SerialSmartCable       | Add Copy Delete     |
| Note                                                                                                    | ОК                                                     | Cancel Help         |

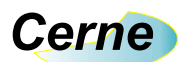

A tela ficará da forma abaixo:

| Configuration:    | Release                                                                                                    | •                                                                     | ×                                   |
|-------------------|----------------------------------------------------------------------------------------------------|-----------------------------------------------------------------------|-------------------------------------|
| Gene<br>Asse<br>C | ral<br>mbler<br>Code Generation<br>isting Files                                                                     | Debugger     Use page erase before flashir     Target     Target Name | ng                                  |
|                   | Preprocessor<br>Advanced<br>Deprecated<br>commands<br>Dbjects and Libraries<br>Address Spaces<br>Warnings<br>Dutput | Setup<br>Debug Tool<br>Current: SerialSmartCable                      | Project<br>Add Copy Delete<br>Setup |
| Note              |                                                                                                    | 04                                                                    | Cancel Halo                         |

Clique na opção Z8F64200100KIT e em seguida clique no botão Setup na opção Debug Tool, a seguinte tela surgirá:

| Setup Serial Communication |       |        |  |
|----------------------------|-------|--------|--|
| Baud Rate:                 | 19200 | •      |  |
| Port:                      | СОМ1  | •      |  |
|                            |       |        |  |
|                            | IK    | Cancel |  |

No campo Baud Rate escolha a velocidade 57600 e no campo PORT escolha a porta no qual a placa está conectada em seu PC, que normalmente é a COM1. Em seguida pressione Ok.

Agora clique no botão Setup, como marcado abaixo:

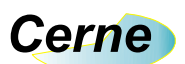

| Project Settings                                                                                                    |                                                                                                    | <b>X</b>         |
|----------------------------------------------------------------------------------------------------|----------------------------------------------------------------------------------------------------|------------------|
| Project Settings Configuration: Release General Assembler C C C Code Generation Listing Files Preprocessor Advanced Deprecated | ▼<br>■ Debugger<br>Use page erase before flashing<br>Target<br>Target<br>Target Name<br>28F64200100KIT | Location Project |
| ZSL<br>ZSL<br>Commands<br>Objects and Libraries<br>Address Spaces<br>Warnings<br>Output<br>Debugger                            | Setup<br>Debug Tool<br>Current: SerialSmartCable                                                       | Add Copy Delete  |
| Note                                                                                                    | OK                                                                                                    | Cancel Help      |

A seguinte tela surgirá:

| Configure Target Z8F6420 🔀                                   |
|--------------------------------------------------------------|
| Clock Frequency (MHz)<br>20.000<br>18.432<br>16.000<br>8.000 |
| C Other:                                                     |

No campo Clock Frequency escolha a velocidade de 20 MHz. Em seguida pressione ok. Pressione ok também na janela Settings.

#### Obs.: Estes passos devem ser seguidos para configurar a placa no ZDS-II.

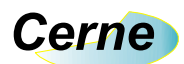

**Passo 6.** Agora você deverá configurar os jumpers da placa deixandos os jumpers JP2\_1 e JP2\_2 na posição DBG e o jumper RESET aberto. Estes jumpers estão apresentados abaixo:

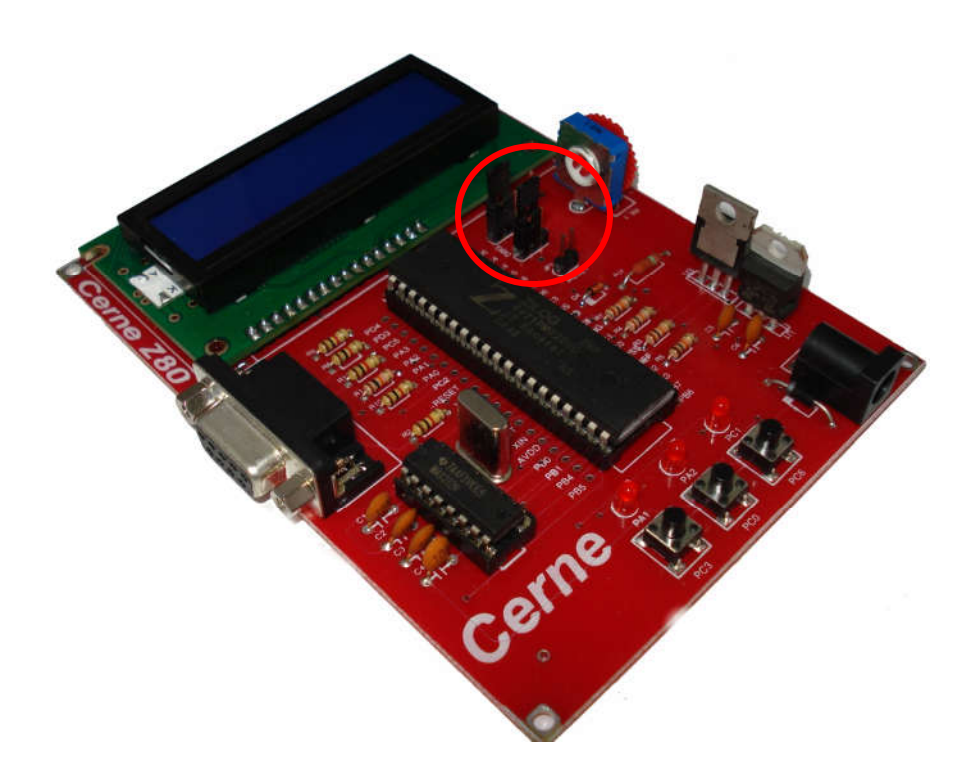

Agora no ZDS-II você pode ir no menu Debug -> Connect to Target para conectar com o microcontrolador. A seguinte tela surgirá informando o resultado da conexão:

| Initializing communication [28%] |          |
|----------------------------------|----------|
| Connecting to Z8F64200100KIT     |          |
|                                  | [Cancel] |

Em seguida com a conexão feita com sucesso, o ZDS II irá lhe informar com uma mensagem no campo messages do mesmo como apresentado abaixo:

### Cerne

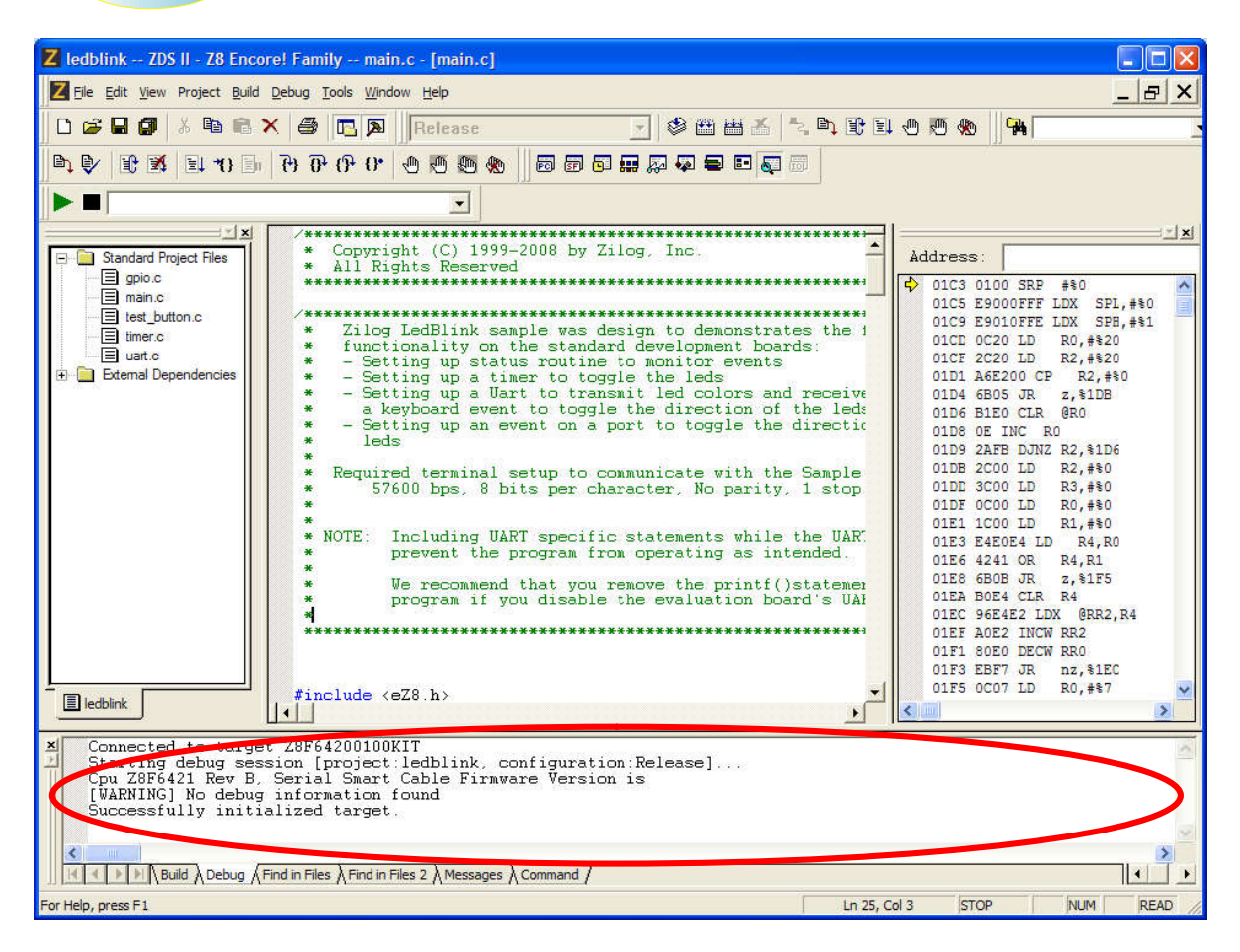

Agora vá na opção Debug -> Download Code para gravar o arquivo compilado no microcontrolador.

Feito isso você pode pressionar o botão F5 para executar a aplicação gravada no Z80 e observar o funcionamento do mesmo.

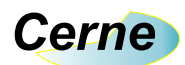

#### 4. Suporte Técnico

Qualquer dúvida que você entre em contato via:

Site: www.cerne-tec.com.br E-mail: suporte@cerne-tec.com.br

> Desejamos a você um excelente desenvolvimento de projetos eletrônicos microcontrolados!

> > Cerne Tecnologia e Treinamento LTDA